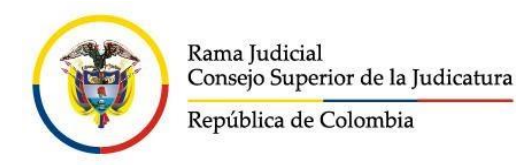

## CORREO ELECTRONICO MESA DE ENTRADA CONSEJO SECCIONAL DE LA JUDICATURA DE LA GUAJIRA

mecsjguajira@cendoj.ramajudicial.gov.co

\*\*\*\*

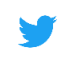

Twitter: @Csj\_Guajira

Facebook: Consejo Seccional De La Guajira

💿 Instagram: @CsjGuajira

Des01sacsjrioh@cendoj.ramajudicial.gov.co
Des02sacsjrioh@cendoj.ramajudicial.gov.co

Buzón Digital - Presione aquí.

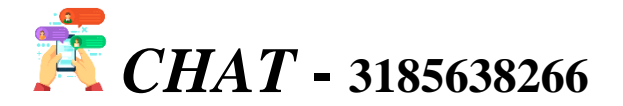

HECTOR PABLO RAMIREZ SANDOVAL Presidente

LUIS CARLOS GAITAN GOMEZ Vicepresidente Ante la necesidad del uso de herramientas tecnológicas para el acceso a la justicia, el portal de internet de la Rama Judicial tiene disponibles micrositios web en donde los juzgados del Distrito Judicial de Riohacha y Administrativo de La Guajira publican sus estados electrónicos, avisos a las comunidades, traslados, comunicaciones, notificaciones, entre otros.

El acceso a estos enlaces lo podrán hacer tanto usuarios que deseen informarse de sus procesos, como los despachos judiciales que actualicen su contenido.

En la Circular CSJGUC20-29 de junio 18 de 2020 expedida por el Consejo Seccional de la Judicatura de La Guajira, damos estricto cumplimiento con lo preceptuado en los artículos 28 y 29 del Acuerdo PCSJA20-11567, que hablan del uso preferente de los medios tecnológicos, por parte de jueces y magistrados, para las tareas ya mencionadas, así como del seguimiento que consejos seccionales en coordinación con direcciones seccionales de administración judicial, realizarán de estas acciones.

## \*\*Pasos para ingresar\*\*

1. En la página de la Rama Judicial, www.ramajudicial.gov.co, se debe buscar el link de la categoría a la que pertenece el despacho, por ejemplo, *Juzgados del Circuito* (Esquina izquierda del portal):

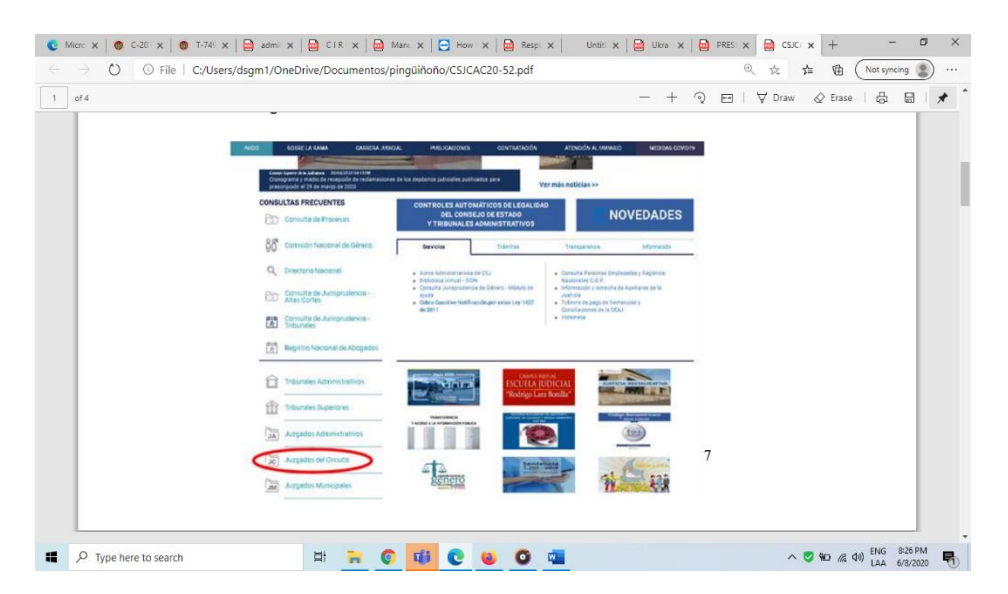

2. Posteriormente, hacer *click* en la especialidad, para este ejemplo sería *Juzgados de Familia.* 

| Micro x                                       | x 🖬 admit x 📾 CTR x 📾 Manit x 🖨 How x 🖨 Respi x 🗌 Until x 📾 Ukra x 📾 PRES x           | B CSIC/ x + − 0 ×         |
|-----------------------------------------------|---------------------------------------------------------------------------------------|---------------------------|
| $\leftarrow \rightarrow$ C) (0) File   C:/Use | ers/dsam1/OneDrive/Documentos/pinaliiñoño/CSJCAC20-52.pdf                             | ☆ ☆ 确 (Not syncing ●) ··· |
| 2 of 4                                        | - + 🤉 🖂                                                                               | ∀ Draw ⊗ Erase   🔒 📓 🖈    |
|                                               | <ol> <li>сучичанных закочных в серечанизм, рок сјетиро, зихуваоз ос ганина</li> </ol> |                           |
|                                               |                                                                                       |                           |
|                                               | Juzgados Administrativos                                                              |                           |
|                                               | Juzgados del Circuito                                                                 |                           |
|                                               | Centro de Servicios Judiciales                                                        |                           |
|                                               | Jurgedos de Ejecución de Penas y Medidas de<br>Seguridad                              |                           |
|                                               | Juzgedos Civiles                                                                      |                           |
|                                               | Jurgedos Laborales                                                                    |                           |
|                                               | Juzgedos de Família                                                                   |                           |
|                                               | Juzgedos Promiscuos                                                                   |                           |
|                                               | Juzgados Promiscuos de Pamília                                                        |                           |
|                                               | Juzgados Penales de extinción de dominio                                              |                           |
|                                               | Juzgados Penales                                                                      |                           |
|                                               | Jm Juzgados Municipales                                                               |                           |
|                                               |                                                                                       |                           |
|                                               | 3. Seleccione: Caldas: Capital Manizales                                              |                           |
|                                               | Dense baser & b. Adultas Dan bases & Jun bases & Junto                                |                           |
|                                               | Mayer 2000                                                                            |                           |
|                                               |                                                                                       | FNG 831 PM                |
| P Type here to search                         | - Fi 📻 😲 🛄 💟 🔮 💟 👊                                                                    | ^ ♥ ₩ (@ 40) LAA 6/8/2020 |

3. Luego, aparece un mapa de Colombia y en la parte izquierda se escoge el departamento y la capital, por ejemplo, La Guajira – Riohacha

| elicaciones 👿 G Google 🛞 Inicio - Rama J | ludicial Ġ Google 💁 C | iorreo - desŭ1sacsj 🛞 Acto | os Administrativ | of Correo - ericagrater | 📙 convocatoria4guajin | a 🖸 YouTube<br>naywara   | » Otros mar     |
|------------------------------------------|-----------------------|----------------------------|------------------|-------------------------|-----------------------|--------------------------|-----------------|
| NICIO SOBRE LA RAMA                      | CARRERA JUDICIAL      | PUBLICACIONE               | s                | CONTRATACIÓN            | ATENCIÓN AL US        | UARIO                    | MEDIDAS COVID19 |
| Seleccione su perfil de<br>navegacion    | ci                    | udadanos                   | <u>Ø</u>         | Abogados                |                       | Servidores<br>Judiciales |                 |
| 11                                       |                       | Juzgados Prom              | iscuos           | de Familia              |                       |                          |                 |
|                                          |                       | CUNDINAMARCA               |                  |                         |                       |                          | î               |
| X 3, 5                                   |                       | HUILA, CAPITAL: N          | EIVA             |                         |                       |                          |                 |
| Sand and Some                            |                       | LA GUAJIRA, CAPI           | TAL: RIOH        | ACHA                    |                       |                          |                 |
| and the second                           |                       | MAGDALENA, CAPI            | TAL: SANT        | A MARTA                 |                       |                          |                 |
|                                          |                       | META, CAPITAL: VI          | LLAVICEN         | 010                     |                       |                          |                 |
|                                          | b 1                   | NARIÑO, CAPITAL:           | PASTO            |                         |                       |                          |                 |
|                                          |                       |                            |                  | TAL: CÚCUTA             |                       |                          |                 |
|                                          |                       | NORTE DE SANTAN            | IDER, CAPI       |                         |                       |                          |                 |

4. Seleccionar el despacho. Para este instructivo puede ser el Juzgado de Familia de Riohacha

| IICIO SOBRE LA RAMA                   | CARRERA JUDICI | AL PUBLICACI    | ONES                       | CONTRATACIÓN           | ATENCIÓN AL US | UARIO                    | MEDIDAS COVID19 |
|---------------------------------------|----------------|-----------------|----------------------------|------------------------|----------------|--------------------------|-----------------|
| Seleccione su perfil de<br>navegacion |                | Ciudadanos      | <u>A</u>                   | Abogados               |                | Servidores<br>Judiciales |                 |
| 12 .                                  | P              | Juzgados Pro    | omiscuos d                 | le Familia             |                |                          | < Volver        |
|                                       |                | JUZGADO 001 PRC | Seccional OMISCUO DE FAMIL | LIA DEL CIRCUITO DE M/ | Consejo Seccio | nal                      |                 |
| FINC                                  |                | JUZGADO 001 PRO | MISCUO DE FAMIL            | IA DEL CIRCUITO DE RIC | HACHA          |                          |                 |
| Ser                                   |                |                 |                            |                        |                |                          |                 |
|                                       |                |                 |                            |                        |                |                          |                 |

5. Al entrar al juzgado, aparecen diferentes opciones, como la de *Estados electrónicos:* 

|                         | a later from balant a country at                                                                                                    | and the second second              | A stars & day to be and a |                       |                                                                                |                                                                                                    | · Marinta da |  | -      | -      |
|-------------------------|----------------------------------------------------------------------------------------------------|------------------------------------|---------------------------|-----------------------|--------------------------------------------------------------------------------|----------------------------------------------------------------------------------------------------|--------------|--|--------|--------|
| Apricaciones M G Google | Inicio - Kama Judical Gi Google Carlo                                                                                                    | Lorreo - deso Isacsjon 🛞           | Actos Administrativ       | Correo - a            | encagrater                                                                     | convocatoria+guajira                                                                                                    | 10010be      |  | Obos m | arcado |
|                         | •                                                                                                    | 4 O                                | G Seleccionar Idioma      | •                     | d,                                                                             | Literited y Orden                                                                                                    |              |  |        |        |
|                         | -4 66 *                                                                                                    |                                    |                           |                       |                                                                                |                                                                                                    |              |  |        |        |
|                         | Seleccione su perfil de                                                                                                    | N GENERAL VERMAS JUZCADO           | 6 POLITICAS DE PRI        | VACIDAD Y CONDICION   | ES DE USO MAP                                                                  | Servicionee                                                                                                    | NOTICIAS     |  |        |        |
|                         | navegacion                                                                                                    | Ciudadanos                         | (Sho                      | Abogados              | 8                                                                              | Judiciales                                                                                                    |              |  |        |        |
|                         |                                                                                                    |                                    |                           |                       |                                                                                |                                                                                                    |              |  |        |        |
|                         | 0020400001                                                                                                    | I ROMIDOOD DE                      | TAMILIA D                 | LL OILCOIL            | O DE INIO                                                                      | I AOTIA                                                                                                    |              |  |        |        |
|                         |                                                                                                    |                                    |                           |                       |                                                                                |                                                                                                    |              |  |        |        |
|                         | Rema Judicial + Juzgados Promiecuos de Familia +                                                                                                    | JUZGADO DE1 PROMISCUO DE FAN       | INLIA DEL CIRCUITO DE F   | CORACHA + Publicación | n con efectos proces                                                           | ales                                                                                                    |              |  |        |        |
|                         |                                                                                                    |                                    |                           |                       | 1000                                                                           |                                                                                                    |              |  |        |        |
|                         | Novedades                                                                                                    |                                    |                           |                       | Info Desp                                                                      | achos                                                                                                    |              |  |        |        |
|                         | Novedades                                                                                                    | está computado                     |                           |                       | Info Desp                                                                      | tos Basicos                                                                                                    | -            |  |        |        |
|                         | Novedades                                                                                                    | esti configurado                   |                           |                       | Info Desp<br>Da                                                                | tos Basicos                                                                                                    | 1            |  |        |        |
|                         | Novedades           White the second sector of all parties to the second sector of all parties to the second sector of all parties to the second second secon              | esti configurado<br>CON EFECTOS PR | OCESALES                  |                       | Juez del Circu<br>De MARA MAR                                                  | tos Basicos<br>Ito<br>MLDNA GOMEZ SIERRA                                                                                                    |              |  |        |        |
|                         | Novedades           Image: The hay nonvertants of all portion to an approximation of the public action of the second second secon              | esti coefigurado                   | OCESALES                  |                       | Da Juez del Circu<br>De MARAMACI                                               | tos Basicos<br>Ite<br>MLEAA COMEZ SERRA                                                                                                    |              |  |        |        |
|                         | Novedades                                                                                                    | esti configurado                   | OCESALES                  |                       | Da<br>Juez del Circu<br>De MARA MACI<br>Dirección del C                        | tos Basicos<br>Ito<br>Ito<br>Despacho                                                                                                    | -            |  |        |        |
|                         | Novedades                                                                                                    | esti configurado                   | OCESALES                  |                       | Info Despa<br>Da<br>Juez del Circu<br>Des MARCA MACO<br>Dirección del D<br>Auf | tos Basicos<br>tes Basicos<br>tes<br>MLEAA COMEZ SERMA<br>Despacho                                                                                                    |              |  |        |        |
|                         | Novedades When the investigation of a lighter to PUBLICACIÓN Antisos Comunicaciones Cronogeman de audiencias Estados electrónicos                                                                                                    | esti configurado                   | OCESALES                  |                       | Dirección del C                                                                | tos Basicos<br>Ito<br>MLEAL SOURZ SERIA<br>Prepacho                                                                                                    |              |  |        |        |
|                         | Novedades           Image: The type provided para monitor if all parties the provided para monitor if all parties the provided parameters of the provided parameters of the provided parameters of the parameters of the parameters of th              | esti configurato                   | OCESALES                  |                       | Info Despa                                                                     | tos Basicos<br>tos Basicos<br>te<br>perpacto<br>Perpacto                                                                                                    | -            |  |        |        |
|                         | Novedades The serverable gas metals if a genter to PUBLICACIÓN Antoso Comunicaciones Companya de audiencias Estados electrónicos Estados electrónicos Estados al Despacho                                                                                                    | est configueos                     | OCESALES                  |                       | Info Despi                                                                     | tos Basicos<br>tos Basicos<br>to<br>Prespacio<br>Prespacio<br>Pre | -            |  |        |        |
|                         | Novedades The serverative parameters of aperter or PUBLICACIÓN Artisos Consumaciones Consumaciones Estatosa electricosa Estatosa Estatosa electricosa Estatosa Estatosa electricosa Estatosa Estatosa electricosa Estatosa Estatosa electricosa Estatosa Estatosa electricosa Estatosa Estatosa Est | viti configuido                    | OCESALES                  |                       | Info Despi                                                                     | Actions tos Basicos te MALIAA CONEZ SIDRA  Prepacto                                                                                                    |              |  |        |        |
|                         | Novedades                                                                                                    | est contpuso                       | OCESALES                  |                       | Info Despi                                                                     | tos Basicos<br>le<br>Reparto<br>reparto                                                                                                    |              |  |        |        |

6. Si se accede a los estados electrónicos, se podrá hacer *click* en el año en curso:

Finalmente, se da acceso a los meses en los que se están publicando los estados, en esta ocasión se toman de ejemplo los estados del mes de junio.